Uitleg bestelprocedure webstore 'Area West' https://na-areawest.nl

1. add items aan je winkelwagen;

|                 | WEST                                                                        | WEBSTORE                                                                                                    | WINKELWAGEN (0)                                                     | Mental<br>Health in<br>Recovery |
|-----------------|-----------------------------------------------------------------------------|----------------------------------------------------------------------------------------------------|---------------------------------------------------------------------|---------------------------------|
|                 | E-MAIL: PENNINGMEESTER                                                      | BEL: LITERATUUR DEPOT                                                                                                    | GA NAAR: NA-HOLLAND.NL                                              | **                              |
| UITLEG WEBSTORE | E-MAIL: LITERATUUR DEPOT                                                    | ING: NL60 INGB 0006 8563 55                                                                                                    | © NA AREA RIJNMOND 2017 - 2021                                      | 27                              |
|                 | NL: BASIC<br>SKU:<br>Prijs:<br>1 0<br>Beschrijvi<br>NA's prim<br>includes p | TEXT HARDCOVER NEDERLANDS<br>Voeg toe aan winkelwagen<br>ng<br>ary book of recovery containing "Our Prr<br>ersonal stories from members worldwidd | NL1101<br><b>C9,90</b><br>gram" explaining the NA Fellowship and "d | Dur Members Share" that         |

- 2. Ga naar je winkelwagen, controleer de bestelling en pas eventueel aan.
- 3. Klik op kassa.

| < Terug |                                      |         |       |   |
|---------|--------------------------------------|---------|-------|---|
|         |                                      | Stuks   | Prijs |   |
| NL: BAS | IC TEXT HARDCOVER NEDERLANDS (€9,90) | 1 3     | €9,90 | Ŵ |
|         |                                      | Totaal: | €9,90 |   |
|         | Kassa                                |         |       |   |

- 4. Vul je eigen gegevens in, achternaam mag alleen de beginletter zijn.
- 5. Land ook invullen.
- Bij 'regio' vul je de betreffende meeting in!
   B.v. 'zondagochtend, Tesselsestraat te Den Haag of 'privébestelling' en je naam.
- 7. Afleverinformatie hoef je niets mee te doen.
- 8. Bestellingscommentaar hoef je niets mee te doen.
- 9. Checkbox onderaan aanvinken!
- 10.Klik op volgende stap.

|                 | WEST                     | WEBSTORE                    | WINKELWAGEN (1)                | Mental<br>Health in<br>Recovery |
|-----------------|--------------------------|-----------------------------|--------------------------------|---------------------------------|
|                 | E-MAIL: PENNINGMEESTER   | BEL: LITERATUUR DEPOT       | GA NAAR: NA-HOLLAND.NL         | **                              |
| UITLEG WEBSTORE | E-MAIL: LITERATUUR DEPOT | ING: NL60 INGB 0006 8563 55 | © NA AREA RIJNMOND 2017 - 2021 |                                 |
|                 |                          |                             |                                | 00                              |

< Terug

## Betaalinformatie

| 💿 Consument i 🔘 Zakelijk                           |            |                           |
|----------------------------------------------------|------------|---------------------------|
| E-mail                                             |            |                           |
| literatuurareawest@gmail.com                       |            |                           |
| Telefoonnummer                                     |            |                           |
| 06 12345678                                        |            |                           |
| Voornaam                                           | Achternaar | m                         |
| Jimmy                                              | К          |                           |
| Adres                                              |            |                           |
| Twaalf Stappen Plantsoen 12                        |            |                           |
| Stad                                               |            | Postcode                  |
| Herstelstad                                        |            | 1212NA                    |
| Land                                               | Regio      |                           |
| Netherlands -                                      | ndagochten | d, KMW gebouw, Herstelsta |
| Afleveradres, zelfde als<br>Zelfde als uw gegevens | s bovenst  | aand                      |
| Opmerkingen                                        |            |                           |

|                                                                              |                                                  |      | /// |
|------------------------------------------------------------------------------|--------------------------------------------------|------|-----|
| Ik betaal de factuur voo<br>Betaal binnen 3 dagen.<br>Elke maandag en vrijda | rdat deze wordt verzond<br>g doen wij verzenden. | Jen! |     |
|                                                                              | Volgende S                                       | tap  |     |

11.Geef aan dat de bestelling verzonden moet worden of dat de bestelling de eerstvolgende 'Area West' vergadering wordt afgehaald.

(Verzendkosten worden op gewicht en afmeting berekend, verzenden kan vanaf  $\in$  4,60.)

12. Kies je betaal methode, op dit moment is alleen 'banktransfer' mogelijk.

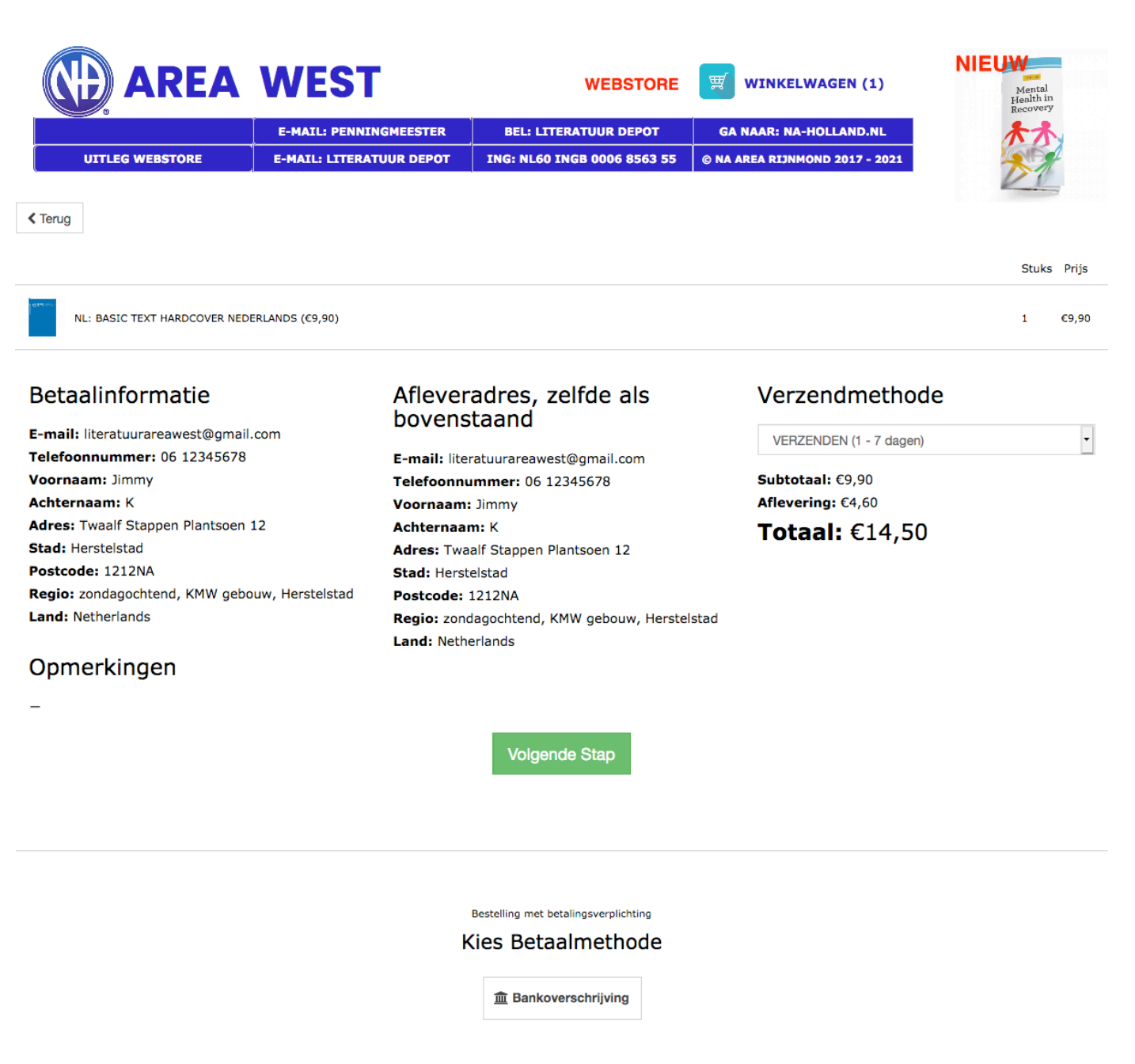

13.Op volgend scherm is de factuur te downloaden.

| NL: BASIC TEXT HARDCOVER NEDERLAND                                                                                          | S (£9,90)                                                                                                    |                                                          |  | €9,90 |
|----------------------------------------------------------------------------------------------------|----------------------------------------------------------------------------------------------------|----------------------------------------------------------|--|-------|
|                                                                                                    | Bankoverschrijving ×                                                                                                    |                                                          |  |       |
| Betaalinformatie<br>E-mail: literatuurareawest@gmail.com<br>Telefoonnummer: 06 12345678<br>Voornaam: Jimmy<br>Achternaam: K | Bedankt voor je bestelling! Wacht nog even met betalen totdat je een e-mail krijgt met de betaalinstructies. Dit omdat er misschien iets alsnog niet voorradig is. Wij hanteren geen back-orders. | dmethode<br><sup>€9,90</sup><br>€4,60<br><b>: €14,50</b> |  |       |
| Adres: Twaalf Stappen Plantsoen 12<br>Stad: Herstelstad                                                                     | Sluiten                                                                                                    |                                                          |  |       |
| Regio: zondagochtend, KMW gebouw, H                                                                                         | erstelstad Postcode: 1212NA                                                                                                    |                                                          |  |       |
| Land: Netherlands                                                                                                    | Regio: zondagochtend, KMW gebouw, Herstelstad Land: Netherlands                                                                                                    |                                                          |  |       |
| Opmerkingen                                                                                                    |                                                                                                    |                                                          |  |       |
| -                                                                                                    |                                                                                                    |                                                          |  |       |
|                                                                                                    | Bestelling met betalingsverplichting                                                                                                    |                                                          |  |       |
|                                                                                                    | Kies Betaalmethode                                                                                                    |                                                          |  |       |
|                                                                                                    | 盦 Bankoverschrijving                                                                                                    |                                                          |  |       |

14.Dit is de invoice die je per mail ontvangt.

(Let op dit is alleen een bevestiging, je krijgt nog een mail vanuit het literatuur depot met de betaal gegevens en instructies.)

| Factuur INV 0005<br>2022-01-21                     |                                               |  |  |
|----------------------------------------------------|-----------------------------------------------|--|--|
| Verkoper                                           | Koper                                         |  |  |
| NA AREA WEST                                       | Jimmy K                                       |  |  |
|                                                    | Land: Netherlands                             |  |  |
| Wacht met betalen totdat je een e-mail met         | Regio: zondagochtend, KMW gebouw, Herstelstad |  |  |
| betaalinstructies ontvangt. Deze e-mail ontvang je | Stad: Herstelstad                             |  |  |
| binnen 24 uur zodat je de betaling kan voldoen.    | Adres: Twaalf Stappen Plantsoen 12            |  |  |
| Vragen? Bel met 06-48624848                        | Postcode: 1212NA                              |  |  |
|                                                    | E-mail: literatuurareawest@gmail.com          |  |  |
|                                                    | Telefoonnummer: 06 12345678                   |  |  |

| SKU    | Productbeschrijving                 | Stuks | Prijs |
|--------|-------------------------------------|-------|-------|
| NL1101 | NL: BASIC TEXT HARDCOVER NEDERLANDS | 1     | €9,90 |

Subtotaal €9,90 Aflevering €4,60 Totaal €14,50 Wacht met betalen totdat je een mail hebt ontvangen van 'literatuurareawest@gmail.com'. In deze mail staan de betalingsgegevens en het definitieve bedrag vermeld.

Mochten er zich onverhoopt problemen voordoen met het bestellen stuur dan een mail naar 'literatuurareawest@gmail.com' met hierin ook vermeld met wat er fout gaat. We proberen je dan zo snel mogelijk te helpen.